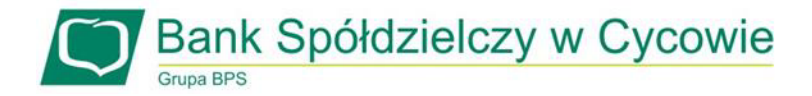

## Procedura składania wniosków o "Wakacje kredytowe" w Bankowości Internetowej eBO

W celu złożenia Wniosku o "Wakacje kredytowe" należy zalogować się do bankowości elektronicznej EBO https://ebo.bscycow.pl

## 1. Wybieramy: Wnioski – Wnioski Bankowe – Dostępne Wnioski

| $\bigcirc$ | Bank Spół<br>Grupa BPS | dzielczy w C       | Cycowie                                | 仑               | ,                      | Do wy             | /logowania pozostało: 04:4 |          | ) | Zalogowa | ny     |          |        |     |
|------------|------------------------|--------------------|----------------------------------------|-----------------|------------------------|-------------------|----------------------------|----------|---|----------|--------|----------|--------|-----|
|            |                        |                    |                                        | •               |                        |                   |                            | <b>@</b> | 2 | 린        | C      | 9        | ?      | ٥   |
| A          | ZLECENIA 🗸             | LOKATY             | USŁUGI                                 | WNIOSKI         |                        |                   |                            |          |   |          |        | w        | /LOGU  | j 🕞 |
| RACHU      | NKI                    |                    |                                        |                 |                        |                   |                            |          |   |          |        |          |        |     |
| Rachu      | nek PLN: Rachunek I    | Rozliczeniowo-oszo | zędnościowy                            |                 | 0                      | Saldo             | Dostępne                   | środki   |   |          | ніято  |          | ERACII |     |
|            | -                      |                    | -                                      | ~               | $\sim$                 |                   |                            | PLN      |   |          | SZCZE  | GÓŁY RAC | нилки  | J ~ |
| MINIO      |                        |                    |                                        |                 |                        |                   |                            |          |   |          |        |          |        | _   |
| WNIOS      |                        |                    |                                        |                 |                        |                   |                            |          |   |          |        |          |        |     |
| 5          |                        | Wnioski r          | zadowe                                 |                 |                        |                   |                            |          |   |          |        |          |        |     |
|            |                        | Przeglądaj i skła  | <b>ząciowe</b><br>daj wnioski na rządo | owe programy :  | socjalne oraz inne dos | tępne w Twoim ban | ku.                        |          |   | Ľ        | WNIOSI | a        |        |     |
|            | •                      |                    |                                        |                 |                        |                   |                            |          |   |          |        |          |        |     |
|            | NT I                   |                    | <del></del> ひ                          |                 |                        |                   |                            |          |   |          |        |          |        |     |
| (          |                        | Wnioski k          | oankowe                                |                 |                        |                   |                            |          |   | Ĩ        | MOJE W | NIOSKI   |        |     |
| Y          | $-\bigcirc$            | Skorzystaj z dost  | tępnych wniosków i                     | załatwiaj sprav | wy bankowe online.     |                   |                            | I        | ⇒ |          | DOSTĘF | NE WNI   | OSKI   |     |
| ٢          |                        | Skorzystaj z dost  | tępnych wniosków i                     | załatwiaj sprav | wy bankowe online.     |                   |                            |          |   |          | DOSIĘF |          | JSKI   |     |

2. Po kliknięciu " Dostępne wnioski" przechodzimy do kolejnego kroku składania wniosku w tym celu klikamy w " Złóż Wniosek"

| DOSTĘPNE WNIC | ski                                   |                      |
|---------------|---------------------------------------|----------------------|
|               |                                       | Ŷ                    |
| 10 m          | Wniosek o zawieszenie spłaty kredytu. | <b>Ζ</b> ŁÓŻ WNIOSEK |
|               | Wakacje kredytowe 2022/2023.          |                      |

3. Pojawia nam się okno z załącznikiem Zal\_nr\_1a\_Wniosek\_o\_wakacje\_kredytowe\_eBO.pdf Załącznik należy pobrać, uzupełnić zgodnie z zamieszczonymi w nim informacjami, podpisać własnoręcznie (popis zgodny z Umową kredytową/Kartą wzorów podpisów).

| WNIOSKI                                     | NOWY WNIOSEK                                                                             |                   |                        |
|---------------------------------------------|------------------------------------------------------------------------------------------|-------------------|------------------------|
|                                             | <b>Wniosek o zawieszenie</b><br>Wakacje kredytowe 2022/2023.                             | e spłaty kredytu. |                        |
| ι.                                          | POBIERZ I WYPEŁNIJ DOKUMENTY                                                             | II. PODSUMOWANIE  | III. ZATWIERDŹ WNIOSEK |
| 1. POBIERZ I W<br>Zal_nr_1a_Wr<br>POBIERZ V | /YPEŁNIJ DOKUMENTY DOSTĘPNE DLA WNI<br>niosek_o_wakacje_kredytowe_eBO.pdf 👤<br>VSZYSTKIE | оѕки              |                        |

4. Poprawnie uzupełniony wniosek, należy zeskanować i dodać w Bankowości internetowej. Dodany plik pojawi się pod *"Załączone dokumenty"* Po dodaniu wybieramy opcję "Dalej"

| 2. ZAŁĄCZ WYPEŁNIONE                                                        | DOKUMENTY                                                     | Ŷ                                      |              |
|-----------------------------------------------------------------------------|---------------------------------------------------------------|----------------------------------------|--------------|
| 🗋 Wybierz pliki *                                                           |                                                               | DODAJ PLIKI                            |              |
| Dozwolone formaty plik<br>Maksymalna ilość załąc:<br>Maksymalny rozmiar zał | ów: .pdf, .doc, .bmp, .png, .jp<br>ników: 10<br>ączników: 5MB | g, tif, .docx, .rtf, .odt, .xls, .xlsx |              |
| Załączone dokumenty:                                                        |                                                               |                                        |              |
| Nazwa pliku                                                                 | Rozmiar                                                       |                                        |              |
| 🧃 Warszawa, 2006-10                                                         | -06 - d <b>l02/1101t</b> ac-77d1-486f-be(                     | 0b-2bb24d57f663.pdf <                  |              |
|                                                                             |                                                               |                                        | ,,           |
|                                                                             |                                                               |                                        | $\checkmark$ |
|                                                                             |                                                               |                                        | DALEL        |

5. W celu potwierdzenie złożonego wniosku wybieramy opcję "Podpisz i Przekaż".

| WNIOSKI                                  | NOWY WNIOSEK                                       |                                               |        |                          |
|------------------------------------------|----------------------------------------------------|-----------------------------------------------|--------|--------------------------|
| 88                                       | Wniosek o zawieszenie spł                          | aty kredytu.                                  |        |                          |
|                                          | Wakacje kredytowe 2022/2023.                       |                                               |        |                          |
|                                          | . POBIERZ I WYPEŁNIJ DOKUMENTY                     | II. PODSUMOWANIE                              |        | ZATWIERDŹ WNIOSEK        |
| INFORMACIE                               | O WNIOSKU                                          | SZCZEGÓŁY                                     |        |                          |
| <b>Załączone pliki</b><br>Warszawa, 2004 | 6-10-06 - d071d1ac-77d1-486f-be0b-2bb24d57f663.pdf | <b>Data utworzenia</b><br>2022-07-28 09:30:57 |        | 仑                        |
|                                          |                                                    |                                               | COFNIJ | ANULUJ PODPISZ I PRZEKAŻ |

6. Podpisujemy przekazany wniosek *Kodem Jednorazowym SMS* otrzymanym na telefon komórkowy lub potwierdzamy w *Aplikacji* Mobilnej (W zależności od posiadanej metody autoryzacji). Poniżej przykład autoryzacji *Kodem Jednorazowym SMS* 

| WNIOSKI                                 | NOWY WNIOSEK                                            |                                         |                                                                                                    |                                  |
|-----------------------------------------|---------------------------------------------------------|-----------------------------------------|----------------------------------------------------------------------------------------------------|----------------------------------|
|                                         | Wniosek o zawieszenie s<br>Wakacje kredytowe 2022/2023. | spłaty kredytu.                         |                                                                                                    |                                  |
|                                         | I. POBIERZ I WYPEŁNIJ DOKUMENTY                         | II. PODSUMOWANIE                        | III. ZATWIERDŹ I                                                                                    | WNIOSEK                          |
| INFORMACJE                              | O WNIOSKU                                               | SZCZEGÓŁY                               |                                                                                                    |                                  |
| <b>Załączone pliki</b><br>Warszawa, 200 | 6-10-06 - d071d1ac-77d1-486f-be0b-2bb24d57f663.pd       | Data utworzenia<br>f 2022-07-28 09:33:0 | 4                                                                                                   | _                                |
|                                         |                                                         |                                         | Wprowadź kod jednorazowy <b>SMS</b><br>Urządzenie: 736***766<br>Kod straci ważność za: <b>01:21</b> | Kod jednorazowy nr 3 *<br>105762 |
|                                         |                                                         | COFNIJ                                  | ANULUJ WYGENERUJ                                                                                    | PODPISZ I PRZEKAŻ                |

7. Wniosek zostaje poprawnie podpisany i przekazany do Banku.

| WNIOSKI NOWY WNIOSEK Wniosek o zawieszen Wakacje kredytowe 2022/2023. | ie spłaty kredytu.                   |                            |
|-----------------------------------------------------------------------|--------------------------------------|----------------------------|
| I. POBIERZ I WYPEŁNIJ DOKUMENTY                                       | II. PODSUMOWANIE                     | III. ZATWIERDŹ WNIOSEK     |
|                                                                       | $\bigcirc$                           |                            |
|                                                                       | Podpisano i przekazano do realizacji | 心                          |
| W tej opcji możemy również                                            | przejść do:                          | LISTA WNIOSKÓW NOWY WNOSEK |

- "Nowy Wniosek"
- "Lista Wniosków"
- 8. Po Wybraniu "Lista Wniosków" przechodzimy do informacji dotyczących złożonego wniosku takich jak: status zlecenia, data utworzenia, data realizacji.

| w    | NIOSKI        | LISTA WN         | iosków 🕂                              |                                           |                 | ۲ | FILTRY |
|------|---------------|------------------|---------------------------------------|-------------------------------------------|-----------------|---|--------|
| +    | ୍ଟ୍ର          | W realizacji     | Zakończone                            |                                           |                 |   |        |
|      | 夺             |                  | _                                     | $\mathbf{\hat{\nabla}}$                   |                 |   |        |
|      | Status        |                  | Typ wniosku                           | Data utworzenia                           | Data realizacji |   |        |
| 1    | $\bigcirc$    |                  | Wniosek o zawieszenie spłaty kredytu. | 2022-07-28 09:30:57                       |                 |   |        |
|      |               |                  | Wierszy na stronie: 5                 | Strona <u>1 0</u> <sup>z</sup> 1  < < > > | \$              | Ŧ | ¢      |
| Сору | /right © 2022 | I-BS.pl Sp. z o. | 0.                                    |                                           |                 | e | 80     |

Wszystkie informacje o złożonych wnioskach znajdują się w zakładce Wnioski – Moje Wnioski

| 👚 ZLECENIA ~                       | LOKATY                                     | USŁUGI                             | WNIOSKI             |                                        |                 | WYLOGUJ 🗗                                                  |
|------------------------------------|--------------------------------------------|------------------------------------|---------------------|----------------------------------------|-----------------|------------------------------------------------------------|
| RACHUNKI                           |                                            |                                    | 企                   |                                        |                 |                                                            |
| Rachunek PLN: Rachune              | k Rozliczeniowo-oszczę                     | ędnościowy                         | ~                   | Saldo                                  | Dostępne środki | – HISTORIA OPERACJI<br>SZCZEGÓŁY RACHUNKU ~                |
| WNIOSKI                            |                                            |                                    |                     |                                        |                 |                                                            |
|                                    | <b>Wnioski rz</b> a<br>Przeglądaj i składa | <b>ądowe</b><br>j wnioski na rządo | we programy socja   | ılne oraz inne dostępne w Twoim banku. |                 | 🗅 wnioski                                                  |
|                                    | <b>Wnioski ba</b><br>Skorzystaj z dostęp   | ankowe<br>onych wniosków i         | załatwiaj sprawy ba | ankowe online.                         | ť               | <ul> <li>MOJE WNIOSKI</li> <li>DOSTĘPNE WNIOSKI</li> </ul> |
| Copyright © 2022 I- <b>BS.pl S</b> | ). Z 0. 0.                                 |                                    |                     |                                        |                 | ebavicorine                                                |